Steps given below are provided on a best effort basis and for HSBC customers to use as a guidance only. Please also note that these steps may change over time. For more details, kindly contact the respective bank.

## Steps to make a transfer / payment from DFCC online banking to HSBC Credit card.

- 1. Log in to the DFCC online banking service.
- 2. From the menu, click on "Payment/Transfers" and then "On-Line Transfer (CEFTS)"
- 3. Select the account you wish to transfer money from under "Debit Account Number"
- 4. Select "Hongkong and Shanghai Bank" under "Beneficiary Bank"
- 5. Enter details as below:

| Effective Date             | Enter the date you wish to make the payment on |
|----------------------------|------------------------------------------------|
| Debit Amount               | Enter the amount to pay                        |
| Beneficiary Details        |                                                |
| Beneficiary Account Number | Enter the 16 digit HSBC Credit Card number     |
| Beneficiary Name           | Enter the HSBC credit cardholder name          |
| Beneficiary Address        | Leave blank                                    |
| Beneficiary City           | Leave blank                                    |
| Beneficiary Country        | Leave as Sri Lanka                             |
| Beneficiary Postal Code    | Leave blank                                    |
| Beneficiary Bank Details   |                                                |
| Bank Branch                | Select HSBC Head office / 001                  |
| Other Details              |                                                |
| Purpose of Transfer        | Select as appropriate                          |
| Transaction Reference      | Enter as required                              |

6. Click "Next" and continue until you receive a confirmation screen on the transfer being completed / successful.